### Инструкция по установке СКЗИ для работы с универсальной квалифицированной электронной подписью

Версия 4.0

#### Содержание

| 1. Описание и назначение функциональности                                          |
|------------------------------------------------------------------------------------|
| 2. Установка СКЗИ 5                                                                |
| 2.1. Установка «КриптоПро CSP» 5                                                   |
| 2.2. Установка «VipNet CSP» 7                                                      |
| 3. Установка «Драйверы Рутокен для Windows»                                        |
| 4. Установка криптографического плагина и активация расширения в браузере 10       |
| 4.1. Установка «КриптоПро ЭЦП Browser plug-in» и активация расширения «CryptoPro   |
| Extension for CAdES Browser Plug-in»                                               |
| 4.2. Установка «Рутокен Плагин» и активация расширения «Адаптер Рутокен Плагин» 11 |
| Перечень сокращений, условных обозначений и терминов                               |
| История изменений                                                                  |

#### 1. Описание и назначение функциональности

Данная инструкция описывает процесс установки СКЗИ, криптографического плагина и активации расширения плагина в браузере.

Загрузка и установка на ПК вышеперечисленных программ доступна только пользователям с правами администратора. После установки программных компонентов рекомендуется перезагрузить ПК.

СКЗИ — это программа, которая отвечает за работу с УКЭП, а также обеспечивает:

- шифрование документов (счёт-фактур, накладных, отчётов и других документов);
- расшифровку полученных ответов от контрагентов и протоколов от инспекций (ИФНС, ПФР, Росстат);
- проверку секретных ключей при отправке электронных документов.

СКЗИ работает следующим образом:

- 1. Отправитель создаёт документ и при помощи СКЗИ и закрытого ключа УКЭП добавляет файл подписи, зашифровывает документ и объединяет всё в файл, который отправляет получателю.
- 2. Получатель расшифровывает документ при помощи СКЗИ и закрытого ключа своей УКЭП, проверяет целостность УКЭП и убеждается, что в документ не вносились изменения.

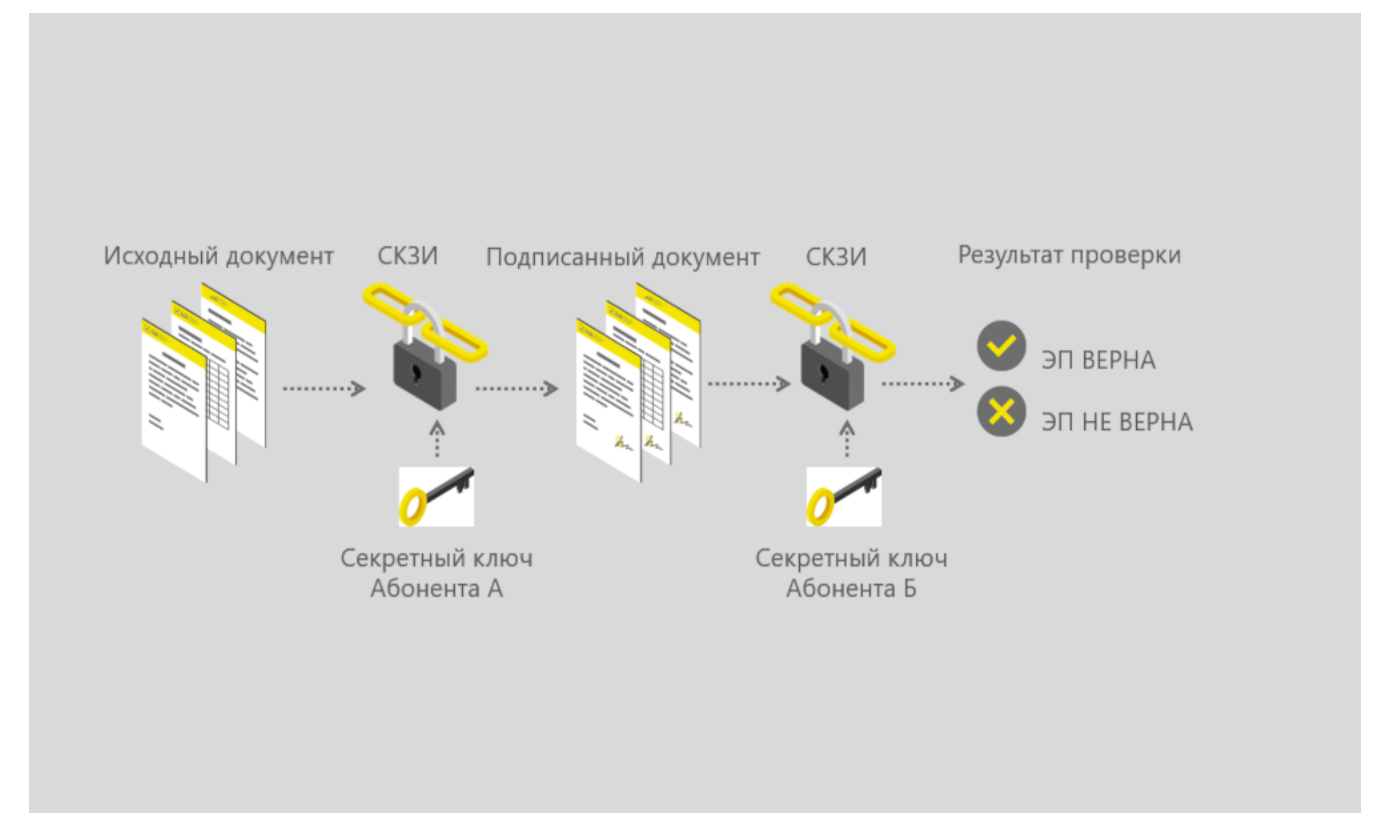

Рисунок 1. Принцип работы СКЗИ

СКЗИ может быть представлено как отдельный программный продукт, так и встроено в носитель УКЭП. В данной инструкции рассматривается установка СКЗИ как отдельного продукта.

Поддерживается работа со следующими криптопровайдерами:

- «КриптоПро CSP»;
- «VipNet CSP».

Перечисленные криптопровайдеры с поддержкой алгоритмов шифрования ГОСТ 34.10-2001, ГОСТ 28147-89, ГОСТ Р 34.11-2012, сертифицированы ФСБ и ФСТЭК, а также соответствуют стандартам безопасности, принятым в Российской Федерации.

Установка обоих криптопровайдеров на один ПК может сделать невозможной их работу и повлечь за собой ошибки в работе с УКЭП.

Криптографический плагин — это программный компонент, который позволяет работать с УКЭП в браузере, предназначен для создания и проверки УКЭП на веб-сайтах.

После установки криптопровайдера требуется установить плагин «КриптоПро ЭЦП Browser plug-in».

Для работы с носителями УКЭП «Рутокен» выполнить следующие действия:

- установить комплект «Драйверы Рутокен для Windows» и «Рутокен Плагин»;
- активировать в браузере расширение «Адаптер Рутокен Плагин».

Установка драйверов для ОС Мас ОЅ 10.8 или выше не требуется.

**Получение** / обновление УКЭП: с 1 января 2022 года руководители организации (лица, имеющие право действовать от имени организации без доверенности, указанные в ЕГРЮЛ / ЕГРИП) могут получить УКЭП только в Удостоверяющем центре ФНС России. Сотрудники организации и уполномоченные лица получают УКЭП в одном из аккредитованных удостоверяющих центров.

#### 2. Установка СКЗИ

#### 2.1. Установка «КриптоПро CSP»

Для установки «КриптоПро CSP» выполнить следующие действия:

1. Авторизоваться или зарегистрироваться на официальном сайте разработчика https://www.cryptopro.ru/.

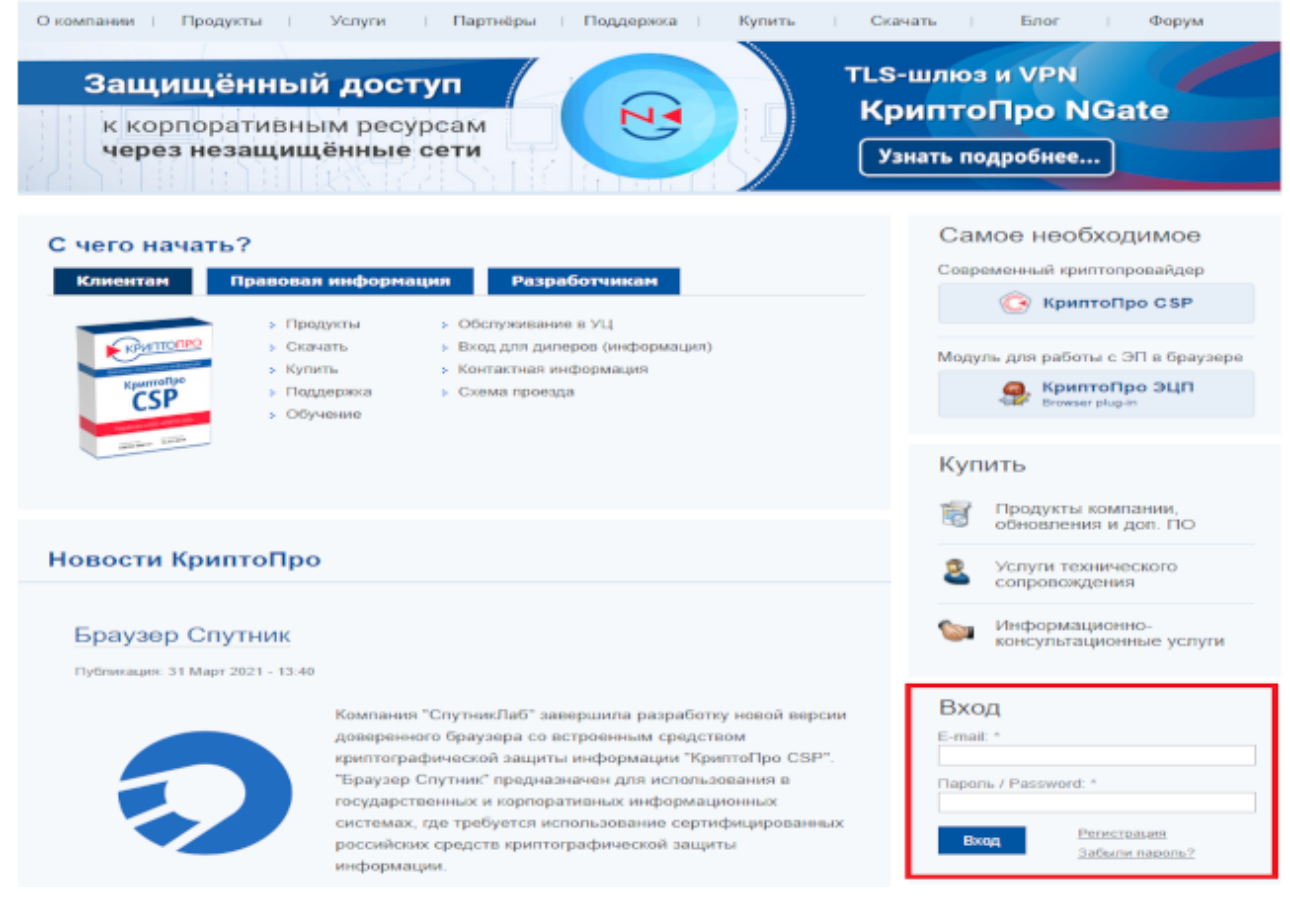

Рисунок 2. Авторизация

- 2. В верхней панели меню перейти в раздел «Скачать».
- 3. Из предложенного списка выбрать «КриптоПро CSP».

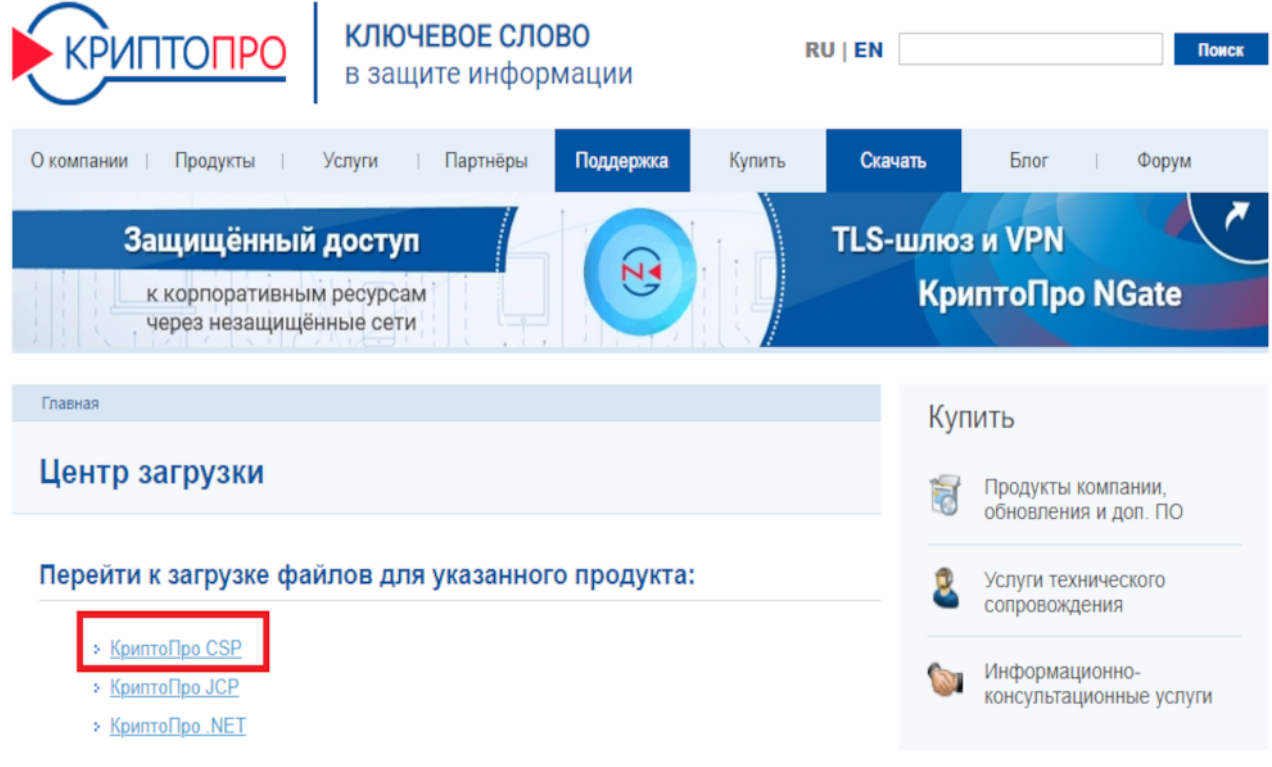

Рисунок 3. КриптоПро CSP

- 4. На открывшейся странице ознакомиться с лицензионным соглашением. В случае согласия нажать на кнопку [Я согласен с Лицензионным соглашением. Перейти к загрузке] в нижней части страницы.
- 5. Из предложенного списка выбрать сертифицированную версию и справа от неё нажать на название ОС, соответствующей ПК, на который будет установлен «КриптоПро CSP». Для регистрации и работы требуется наличие установленной ОС Windows 7 или выше либо Mac OS X 10.8 или выше.

| Главная > Продукты > КриптоПро CSP                                                                   | КриптоПро CSP                              |
|----------------------------------------------------------------------------------------------------|--------------------------------------------|
| КриптоПро CSP - Загрузка файлов                                                                      | Использование                              |
|                                                                                                    | КриптоПро CSP Lite                         |
| Актуальная версия криптопровайдера                                                                   | КриптоПро TLS с ГОСТ                       |
|                                                                                                    | TLS с ГОСТ на nginx/Apache                 |
| Скачать для Windows                                                                                  | Совместимость реализаций TLS               |
| Сертифицированные и другие версии отубликованы никке                                                 | КриптоПро Java CSP                         |
|                                                                                                    | КриптоПро Winlogon                         |
| Предварительные несертифицированные версии                                                           | Считыватели                                |
| Versee Des CCD 5 A D3 DC5 and Westerre and OS UNIX (second data and on so                            | Библиотека считывателей                    |
| крипто про CSP 5.0 R2 RC6 для windows, macOS, ONIX (несертифицированный)                             | История версий                             |
| КриптоПро CSP 5.0 R2 для Windows, macOS, UNIX и Android (несертифицированный)                        | Сравнение версий                           |
| КриптоПро CSP 4.0 R5 для Windows, macOS и UNIX (несертифицированный, сертификация не<br>планируется) | Совместимость реализаций X.509 и<br>CMS    |
| Сертифицированные версии                                                                             | Загрузка файлов                            |
| КриптоПро CSP 5.0 для Windows, macOS, UNIX и Android                                                 | Купить                                     |
| КриптоПро CSP 4.0 R4 для Windows, macOS и UNIX                                                       | Продукты компании,<br>обновления и доп. ПО |
| Архивные версии                                                                                      | Услуги технического<br>сопровождения       |
| <ul> <li>Устаревшие СКЗИ</li> </ul>                                                                  | Информационно-<br>консультационные услуги  |

Рисунок 4. Сертифицированные версии

Установочный файл будет загружен автоматически на ПК.

6. Перейти к установке «КриптоПро CSP».

Для установки на ПК с ОС Windows открыть загруженный файл и следовать инструкции мастера установки, нажимая «Далее».

Для установки на ПК с ОС Мас ОЅ следовать инструкции по ссылке.

С момента первой установки «КриптоПро CSP» действует тестовый период (3 месяца) использования криптопровайдера. После окончания тестового периода потребуется ввести серийный номер лицензии на право использования данного программного продукта. Приобретение лицензии на работу с критопровайдером осуществляется в организации, которая имеет лицензию на продажу криптографических средств.

#### 2.2. Установка «VipNet CSP»

Для установки «VipNet CSP» выполнить следующие действия:

- 1. Перейти на официальный сайт разработчика.
- 2. В нижней части страницы в таблице «Полнофункциональная версия» выбрать версию криптопровайдера, соответствующую версии ОС ПК, на который будет установлен «VipNet

CSP».

3. На открывшейся странице ознакомиться с лицензионным соглашением. В случае согласия установить флажок в поле «Я согласен с условиями EULA», заполнить поля «ФИО полностью» и «Контактный e-mail», и нажать на кнопку [ Отправить заявку ].

На указанный адрес электронной почты будет отправлена ссылка для загрузки «VipNet CSP».

4. Перейти по ссылке для загрузки.

Установочный файл будет загружен автоматически в ZIP-архиве на ПК.

5. Открыть установочный файл в формате \* .exe и следовать инструкции мастера установки, нажимая «Далее».

#### 3. Установка «Драйверы Рутокен для Windows»

Для установки «Драйверы Рутокен для Windows» выполнить следующие действия:

- 1. Перейти на официальный сайт разработчика: https://www.rutoken.ru.
- 2. В верхней панели меню нажать на раздел «Поддержка» и в выпадающем списке выбрать «Центр загрузки».

| рутокен                                                                                                    | О компании / Проекты / Партнеры / Пресс-центр / Форум / Контакты |
|----------------------------------------------------------------------------------------------------|------------------------------------------------------------------|
| Продукты 🗸 Решения 🗸 Технологии 🗸 Поддержка 🔨 Заказ 🗸                                                                                                    | Центр загрузки 💙 🔅 Для разработчика                              |
| <ul> <li>вопрос-ответ</li> <li>центр загрузки</li> <li>документация</li> <li>документация</li> <li>документация</li> <li>аза знаний</li> <li>форум</li> <li>Апператная российская криптого</li> <li>форум</li> <li>докодит сертификацию фСТЭК и фСБ России</li> </ul> |                                                                  |
| БЕЗОПАСНОСТЬ И УНИВЕРСАЛЬНОСТЬ УДОБНЫЙ, ПРОСТОЙ, ДОСТУПНЫЙ                                                                                                    | РАБОТАЕТ ЗДЕСЬ И СЕЙЧАС СДЕЛАН В РОССИИ — СДЕЛАН ДЛЯ РОССИИ      |

Рисунок 5. Центр загрузки

- 3. На открывшейся странице нажать на «Драйверы Рутокен для Windows, EXE».
- 4. Ознакомиться с лицензионным соглашением. В случае согласия установить флажок слева от «Условия Лицензионного соглашения прочитаны и приняты в полном объеме.» и нажать на кнопку [ Условия приняты ].

Установочный файл будет загружен автоматически на ПК.

5. Открыть загруженный файл и следовать инструкции: «Установка комплекта Драйверы Рутокен для Windows».

## 4. Установка криптографического плагина и активация расширения в браузере

# 4.1. Установка «КриптоПро ЭЦП Browser plug-in» и активация расширения «CryptoPro Extension for CAdES Browser Plug-in»

Для установки «КриптоПро ЭЦП Browser plug-in» выполнить следующие действия:

1. Авторизоваться или зарегистрироваться на официальном сайте разработчика: https://www.cryptopro.ru/.

| Окомпании Продукты Услуги Партнёры Поддержка Купить<br>Защищённый доступ<br>К корпоративным ресурсам<br>через незащищённые сети                                                                                                    | Скачать Блог Форум<br>-S-шлюз и VPN<br>КриптоПро NGate<br>Узнать подробнее                                                                                                    |
|----------------------------------------------------------------------------------------------------|----------------------------------------------------------------------------------------------------|
| Счего начать?<br>Клиентан Правовая информация Разработчикан<br>• Продукты • Обслуживание в УЦ<br>• Скачать • Вход для диперов (информация)<br>• Кулить • Контактная информация<br>• Поддержка • Схема проезда<br>• Обучение                                                                                                    | Самое необходимое<br>Современный криптопровайдер<br>КриптоПро С SP<br>Модуль для работы с ЭП в браузере<br>КриптоПро ЭЦП<br>Erowser plug-in                                                                                            |
| Новости КриптоПро<br>Браузер Спутник                                                                                                    | Купить           Гродукты компания,<br>обновления и доп. ПО           Услуги технического<br>сопровождения           Услуги технического<br>сопровождения           Услуги технического<br>консультационно-<br>консультационные услуги |
| Публикации: 31 Март 2021 - 13:40<br>Компания "СпутникЛаб" завершила разработку новой версии<br>доверенного браузера со встроенным средством<br>криптографической защиты информации "КриптоПро CSP".<br>"Браузер Спутник" предназначен для использования в<br>государственных и корпоративных информационных<br>системах, где требуется использование сертифицированных<br>российских средств криптографической защиты<br>информации. | Вход<br>E-mail: *<br>Пароль / Password: *<br>Вход Регистрация<br>Забелич пароль?                                                                                                    |

Рисунок б. Авторизация

- 2. В верхней панели меню перейти в раздел «Скачать».
- 3. Из предложенного списка выбрать «КриптоПро ЭЦП Browser plug-in».
- 4. На открывшейся странице ознакомиться с лицензионным соглашением. В случае согласия нажать на кнопку [Я согласен с Лицензионным соглашением. Перейти к загрузке] в нижней части страницы.
- 5. В разделе «Сертифицированные версии» нажать на «КриптоПро ЭЦП Browser plug-in 2.0».

| КЛЮЧЕВОЕ СЛОВО<br>в защите информации                                    | EN Поиск                         |
|--------------------------------------------------------------------------|----------------------------------|
| О компании Продукты Услуги і Партнёры і Поддержка і Купить і             | Скачать і Блог і Форум           |
| Защищённый доступ<br>к корпоративным ресурсам<br>через незащищённые сети | LS-шлюз и VPN<br>КриптоПро NGate |
| Главная > Продукты > Дополнительное ПО > КриптоПро ЭЦП                   | Дополнительное ПО                |
| КриптоПро ЭЦП - Загрузка файлов                                          | Epaysep chromium-gost            |
| Актуальные версии                                                        | Приложение стуртср               |
| <ul> <li>КонптоПро ЭЦП Browser plug-in 2.0</li> </ul>                    | КриптоПро Office Signature       |
| - dhantariha ordi citanaarihagi ni sta                                   | КриптоПро PDF                    |
| • КриптоПро ЭЦП SDK 2.0                                                  | КриптоПро AlrKey                 |
| Предылушие версии                                                        | Защищенная мобильность           |
| Koustollog 21/D Browser plus in 1.5                                      | КриптоПро Stunnel                |
| • Apprillon po Sight browser plug-in 1.5                                 | stunnel-msspi                    |
| • КриптоПро ЭЦП SDK 1.5                                                  | Secure Pack Rus                  |
|                                                                          | КриптоПро Шлюз УЦ-СМЭВ           |
| Сертифицированные версии                                                 | КриптоПро EFS                    |
| • криптотipo Эці i Browser plug-in 2.0                                   | КриптоПро ЭЦП                    |
| КриптоПро ЭЦП SDK 2.0                                                    | Использование                    |
| КриптоПро ЭЦП Browser plug-in 1.5                                        | КриптоПро ЭЦП SDK                |
|                                                                          | Загружа файлов                   |
| • Криптої Іро ЭЦІ I SDK 1.5                                              | КриптоАРМ                        |

Рисунок 7. Сертифицированные версии

6. В открывшемся списке нажать на название ОС (Windows или Mac OS), соответствующую ОС ПК, на который будет установлен «**КриптоПро ЭЦП Browser plug-in**». Для регистрации и работы требуется наличие установленной ОС - Windows 7 или выше либо Mac OS X 10.8 или выше.

Установочный файл будет загружен автоматически на ПК.

Для установки «**КриптоПро** ЭЦП Browser plug-in» и активации плагина в браузере на ПК с ОС Windows следовать инструкции по ссылке.

Для установки «**КриптоПро** ЭЦП Browser plug-in» и активации плагина в браузере на ПК с ОС Mac OS следовать инструкции по ссылке.

## 4.2. Установка «Рутокен Плагин» и активация расширения «Адаптер Рутокен Плагин»

Для установки «Рутокен Плагин» и активации расширения «Адаптер Рутокен Плагин» в браузере следовать инструкции по ссылке.

При использовании устройства «Рутокен Lite» дополнительно установить «КриптоПро ЭЦП Browser plug-in» (см. «Установка «КриптоПро ЭЦП Browser plug-in» и активация расширения «CryptoPro Extension for CAdES Browser Plug-in»»).

# Перечень сокращений, условных обозначений и терминов

| Сокращение, условное обозначение, термин | Описание                                         |
|------------------------------------------|--------------------------------------------------|
| ГИС МТ                                   | Государственная информационная система,          |
|                                          | созданная в целях автоматизации процессов        |
|                                          | сбора и обработки информации об обороте          |
|                                          | товаров, подлежащих обязательной маркировке      |
|                                          | средствами идентификации, хранения такой         |
|                                          | информации, обеспечения доступа к ней, её        |
|                                          | предоставления и распространения,                |
|                                          | повышения эффективности обмена такой             |
|                                          | информацией и обеспечения                        |
|                                          | прослеживаемости указанных товаров, а также      |
|                                          | в иных целях, предусмотренных                    |
|                                          | федеральными законами                            |
| ИФНС                                     | Инспекция федеральной налоговой службы           |
| OC                                       | Операционная система                             |
| ПК                                       | Персональный компьютер                           |
| ΠΦΡ                                      | Пенсионный фонд России                           |
| Росстат                                  | Федеральная служба государственной               |
|                                          | статистики — российский федеральный орган        |
|                                          | исполнительной власти, осуществляющий            |
|                                          | функции по формированию официальной              |
|                                          | статистической информации о социальных,          |
|                                          | экономических, демографических,                  |
|                                          | экологических и других общественных              |
|                                          | процессах в Российской Федерации, а также в      |
|                                          | порядке и случаях, установленных                 |
|                                          | законодательством Р $\Phi$ , по контролю в сфере |
|                                          | официального статистического учёта               |
| СКЗИ                                     | Средство криптографической защиты                |
|                                          | информации                                       |

| Сокращение, условное обозначение, термин | Описание                                                                                                    |
|------------------------------------------|----------------------------------------------------------------------------------------------------|
| УКЭП                                     | Усиленная квалифицированная электронная<br>подпись, обладающая дополнительными<br>признаками защищённости: ключом проверки<br>и подтверждёнными средствами электронной<br>подписи |
| ФСБ                                      | Федеральная служба безопасности                                                                                                    |
| ФСТЭК                                    | Федеральная служба по техническому и<br>экспертному контролю                                                                                                    |

## История изменений

| Дата       | Версия документа | Изменения                                                                                                    |
|------------|------------------|----------------------------------------------------------------------------------------------------|
| 28.07.2022 | 4.0              | Раздел «Перечень терминов и сокращений» переименован в «Перечень сокращений, условных обозначений и терминов»                                                                      |
| 12.05.2022 | 3.0              | Аббревиатура ГИС МТ удалена по тексту;<br>Изменён заголовок документа на «Инструкция<br>по установке СКЗИ для работы с<br>универсальной квалифицированной<br>электронной подписью» |
| 11.01.2022 | 2.0              | В разделе «Описание и назначение<br>функциональности» добавлено описание<br>получения УКЭП                                                                                         |
| 27.04.2021 | 1.0              | Начальная версия                                                                                                    |